## Release Notes for PathPilot® v2.1.3

July 2018

### **FIXED ISSUES**

Lathe/RapidTurn

• We fixed an issue that was introduced in PathPilot<sup>®</sup> v2.1.1 where constant surface speed (CSS) wasn't working correctly in both G96 and the CSS DRO field (PP-2199)

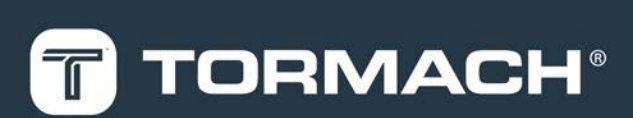

## TORMACH.COM

Page 1

# **RELEASE NOTES**

## PathPilot® Updates

**NOTE:** You don't need to install updates sequentially. Install the latest PathPilot<sup>®</sup> update file to be completely up-to-date.

To update and manage versions of PathPilot<sup>®</sup> on the controller, you can do any of the following:

- "Download and Install an Update File" (below)
- "Install an Update File from a USB Drive" (below)

### 2.1 DOWNLOAD AND INSTALL AN UPDATE FILE

 NOTE: Downloading and installing an update file requires
an Internet connection. Make sure that the Internet button LED light is on.

- Make sure that the PathPilot<sup>®</sup> controller is powered on and out of **Reset** mode.
- From the PathPilot<sup>®</sup> interface, on the Status tab, click Update.

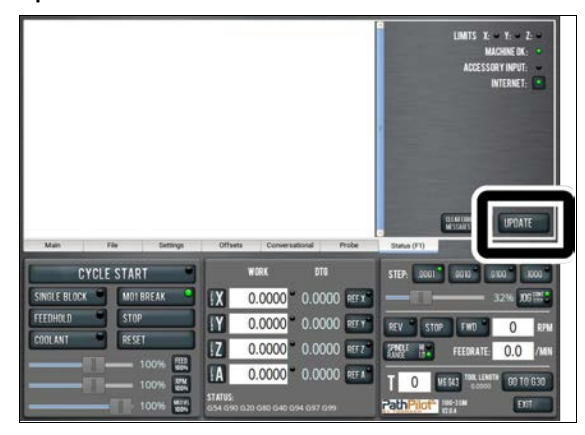

Figure 2-1: Update button on the Status tab.

3. From the **Software Update** dialog box, click **Check Online**.

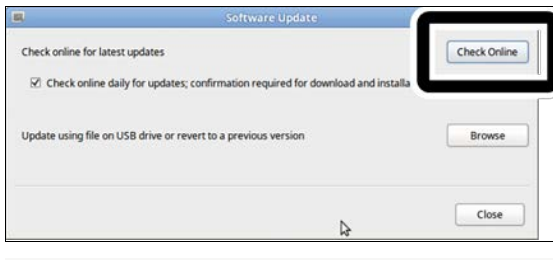

Figure 2-2: Software Update dialog box.

#### 4. Click Install.

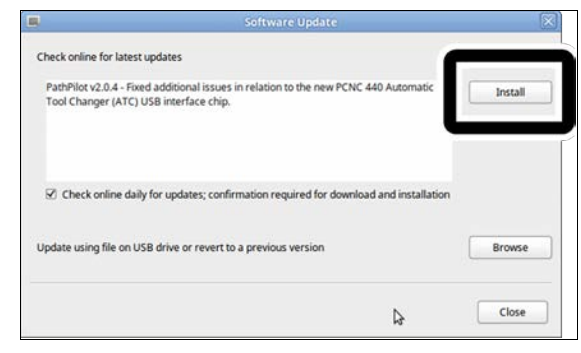

Figure 2-3: Install button on the Software Update dialog box.

The update file is downloaded.

5. From the dialog box, click OK.

| 4                                             | Software Update                                                                       | ×            |
|-----------------------------------------------|---------------------------------------------------------------------------------------|--------------|
| Check online for latest                       | updates                                                                               | Check Online |
| PathPilot v2.0.4 - Fixe<br>Tool Changer (ATC) | ed additional issues in relation to the new PCNC 440 Automatic<br>USB interface chip. | Install      |
|                                               | Update downloaded successfully. Click OK to install.                                  |              |
| Update using file on                          | ОК                                                                                    | Browse       |

Figure 2-4: OK button on the dialog box.

The update file is installed on the PathPilot® controller.

 Follow the instructions on the screen to restart the PathPilot<sup>®</sup> controller.

### 2.2 INSTALL AN UPDATE FILE FROM A USB DRIVE

- From tormach.com/pp-updates, download the most recent PathPilot<sup>®</sup> update file.
- 2. Transfer the PathPilot® update file to a USB drive.
- 3. Insert the USB drive into the PathPilot® controller.
- Make sure that the PathPilot<sup>®</sup> controller is powered on and out of **Reset** mode.

# **RELEASE NOTES**

 From the PathPilot<sup>®</sup> interface, on the Status tab, click Update.

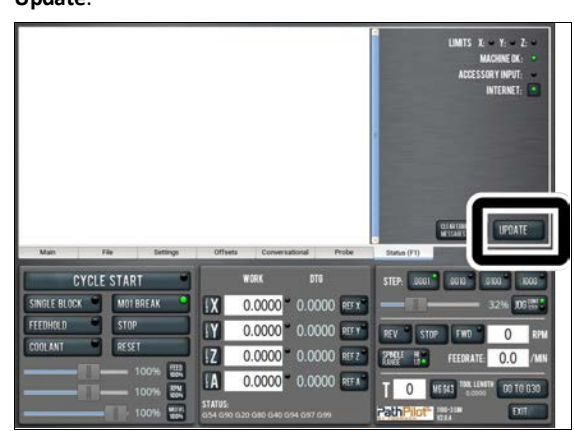

Figure 2-5: Update button on the Status tab.

6. From the **Software Update** dialog box, click **Browse**.

| Check Online |
|--------------|
|              |
| ation        |
| Browse       |
| Close        |
|              |

Figure 2-6: Software Update dialog box.

7. From the Browse dialog box, click USB.

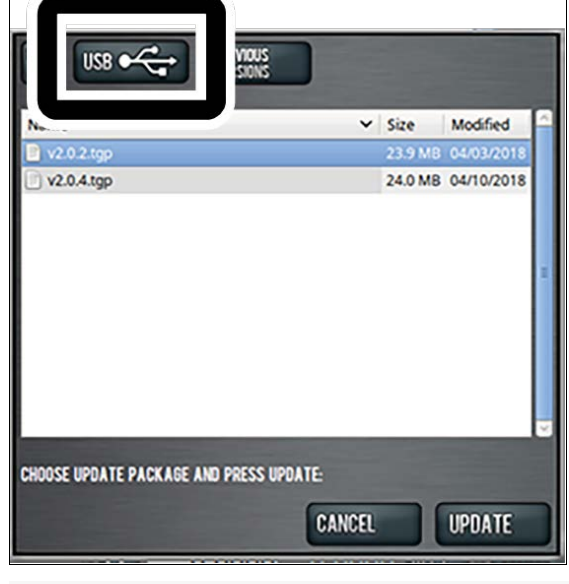

Figure 2-7: Browse dialog box.

8. Select the desired update file. Then, click Update.

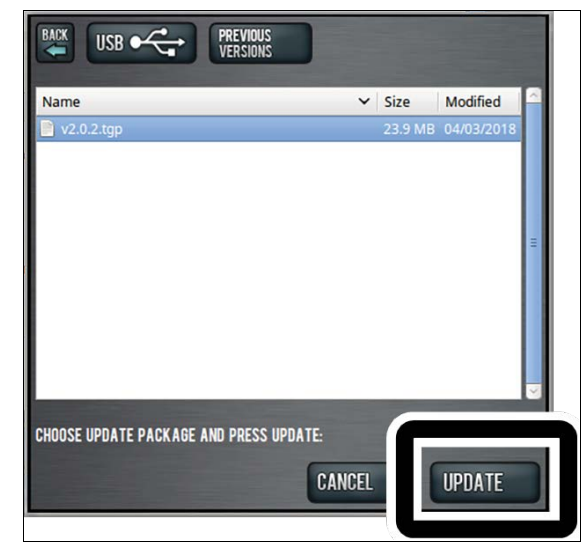

#### Figure 2-8: Update button.

The update file is installed on the PathPilot<sup>®</sup> controller.

 Follow the instructions on the screen to restart the PathPilot<sup>®</sup> controller.